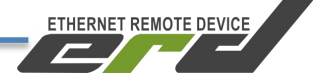

# Контроллер многофункциональный SNR-ERD-5

# Инструкция по быстрой установке

**SNR-ERD-5** 

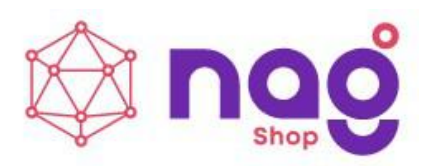

Содержание

| Введение                                   | 2  |
|--------------------------------------------|----|
| Основные характеристики                    |    |
| Краткое описание                           | 4  |
| Подготовка к работе                        | 9  |
| WEB-интерфейс                              | 10 |
| Настройки LAN по средствам WEB-интерфейса  | 11 |
| WEB-интерфейс взаимодействия с ИБП         | 12 |
| SNMP-интерфейс                             | 17 |
| Оповещения о событиях SNMP Traps           |    |
| Подключение датчиков температуры SNR-DTS-2 | 18 |
| Порты DIO                                  | 19 |
| Конвертор интерфейсов                      |    |
| Обновление программного обеспечения        | 21 |
| BACKUP конфигурации                        | 21 |
| Работа с протоколом ТГТР                   |    |

ETHERNET REMOTE DEVICE

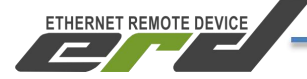

#### Введение

Данная инструкция предназначена для быстрого ознакомления с устройством, принципом работы, техническими характеристиками, и конструктивными особенностями контроллера многофункционального SNR-ERD-5.

Контроллер многофункциональный SNR-ERD-5 (далее - SNR-ERD) предназначен для организации автоматизированной системы управления производственными процессами, в том числе для измерения, сбора и хранения данных с первичных преобразователей и микропроцессорных преобразователей, обеспечения измерительных функции шлюзования различных интерфейсов и сетей связи, регистрации дискретных сигналов команд телеуправления, состояния оборудования, выдача обработки полученной информации и передачи её на вышестоящие уровни системы управления, управления UPS по средством протокола Megatec.

Область системы сбора применения: И передачи информации; автоматизированные учёта системы коммерческого И технического автоматизированные различных ресурсов, системы диспетчерского управления на объектах предприятий электросвязи, электроэнергетики, нефтегазодобывающей промышленность, а так же на предприятиях других отраслей промышленности.

# Основные характеристики

Таблица 1 - характеристики устройства SNR-ERD-5

| Характеристика                                  | Описание                                                                                                    |
|-------------------------------------------------|----------------------------------------------------------------------------------------------------|
| Электропитание                                  | 9-36B,                                                                                                    |
| Интерфейсы связи                                | Ethernet 10/100, RS-232, RS-485, 1-Wire                                                                           |
| Порты дополнительного питания внешних устройств | 5В/20мА и 9-36В/200мА                                                                                             |
| Порты DIO (Digital Input/Output)                | Режим DI: напряжение при XX – 3В, ток K3 – 2,6мА.                                                                 |
|                                                 | Режим DO1-4,6: напряжение до 5В,<br>рабочий ток до 10 мА<br>Режим DO5: напряжение до 5В,<br>рабочий ток до 200 мА |
| Порт «Датчик Фазы»                              | Входное напряжение 220В                                                                                           |
| Аналоговый вход                                 | 0-70В с погрешностью ±0,3В                                                                                        |
| TTX                                             | 100*70*19                                                                                                    |
| Крепление, корпус                               | Корпус - термоусадка, крепление отсутствует                                                                       |
| Условия среды эксплуатации                      | от минус 40 °C до плюс 55 °C                                                                                      |
|                                                 | относительная влажность не более 85 % при температуре 25 °C.                                                      |
| Электромагнитная совместимость                  | соответствует ГОСТ CISPR 24-2013                                                                                  |

ETHERNET REMOTE DEVICE

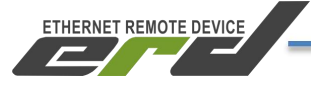

#### Краткое описание

Устройство **SNR-ERD-5** представляет собой аппаратно-программный комплекс на основе микроконтроллера STM32F407. В энергонезависимой памяти микроконтроллера хранится программное обеспечение (firmware), которое определяет логику работы устройства. Пользователю доступна функция обновления программного обеспечения. Настройка и конфигурирование ERD осуществляется посредством встроенного WEB-конфигуратора и SNMP-интерфейса. На рисунке 1 представлен внешний вид SNR-ERD-5.

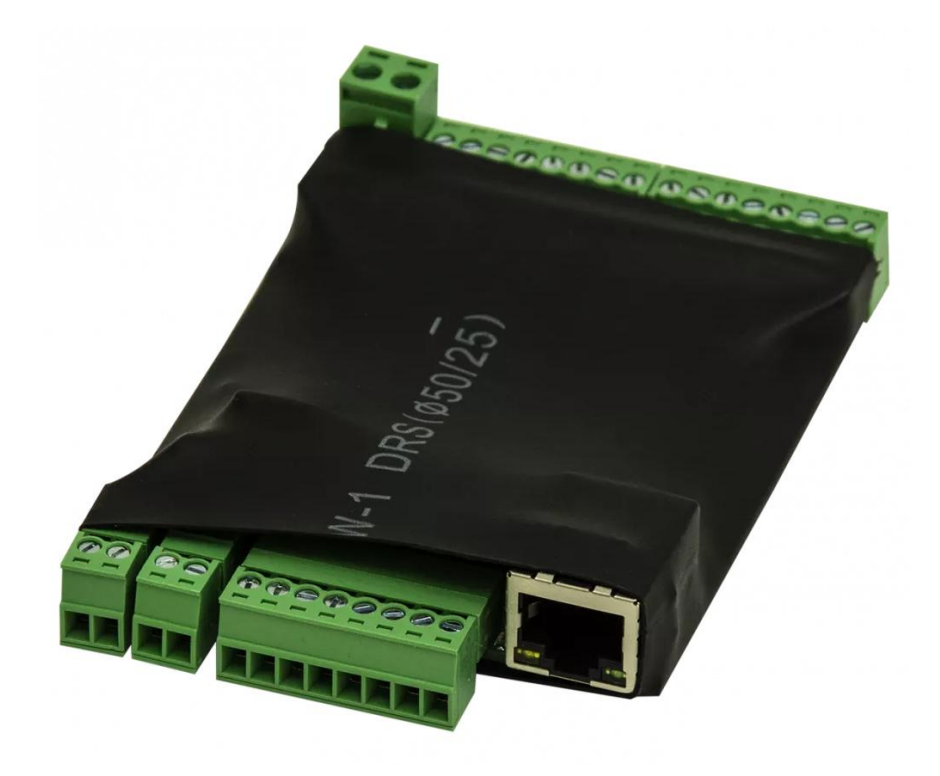

Рисунок 1 – Внешний вид SNR-ERD-5

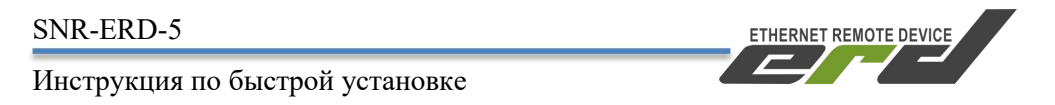

На рисунке 2 представлено расположение разъёмов и рабочих узлов устройства SNR-ERD-5. Нумерация выполнена сверху вниз, слева направо:

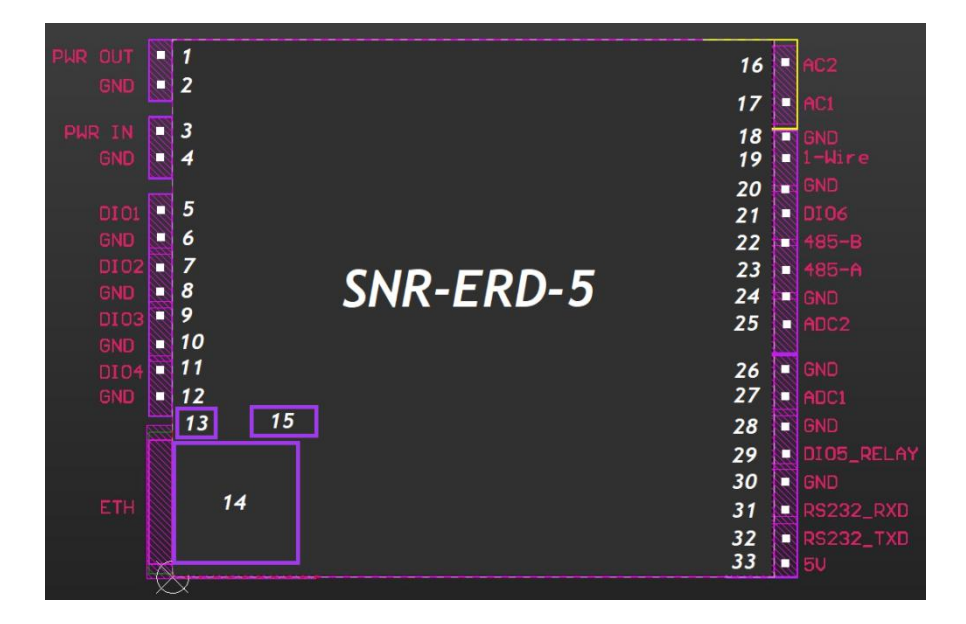

Рисунок 2 – Контакты и рабочие узлы устройства SNR-ERD-5

#### На рисунке обозначены слева:

2х-контактный разъём для питания внешних устройств (1-2); 2х-контактный разъём для подачи напряжения питания устройства (3-4); 8и-контактый разъём для подключения DIO1-4 (5-12); Индикатор питания устройства «PWR» (13); Разъём RJ-45 для подключения к сети Ethernet 10/100 Мбит/с (14); Кнопка сброса на заводские настройки (15);

#### На рисунке обозначены справа:

2х-контактный разъем для подключения к сети AC 220B, функция «Датчик фазы» (16-17);

Составной 8и-контактый разъём: интерфейс 1-wire, DIO6, RS-485, ADC2 (18-25);

Составной 8и-контактый разъём: ADC1, DIO5, RS-232, 5В для питания внешних устройств (26-33).

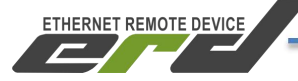

Далее приводится описание разъёмов и назначение контактов.

#### 2х-контактный разъём для питания внешних устройств:

Порт для питания Внешних устройств, например датчиков и/или приборов учёта. Напряжение на этом выводе соответствует входному напряжению на входе устройства:

- 1 положительный контакт;
- 2 GND.

#### 2х-контактный разъём для подачи напряжения питания устройств:

Порт для подачи напряжения питания устройства 7-36 Вольт:

3 - положительный контакт, номинал 12 Вольт;

4 - GND.

#### 8и-контактый разъём для подключения DIO1-4:

На разъёме (5-12) расположены порты DIO (Digital Input/Output):

- 5 Порт DIO1, 10мА;
- 6 Порт GND;
- 7 Порт DIO2, 10мА;
- 8 Порт GND;
- 9 Порт DIO3, 10мА;
- 10 Порт GND;
- 11 Порт DIO4, 10мА;
- 12 Порт GND.

#### Индикатор питания устройства «PWR»:

Индикатор (13) сигнализирует о режиме работы ERD. Функции индикации представлены в таблице 2.

Таблица 2 - Функции индикации PWR

| Индикатор | Состояние         | Функции индикатора                                                          |
|-----------|-------------------|-----------------------------------------------------------------------------|
|           | индикатора        |                                                                             |
| PWR       | не горит          | Отсутствует напряжение питания.                                             |
|           | горит зеленым     | Напряжение в норме, ERD Готов к работе.                                     |
|           | мигает<br>зеленым | Напряжение в норме, ERD находится в сервисном режиме и готов к загрузке ПО. |

.

ETHERNET REMOTE DEVICE

Инструкция по быстрой установке

### Разъём RJ-45:

Разъём RJ-45 (14) предназначен для подключения к сети Ethernet 10/100 Мбит/с. Имеет индикаторы «LINK» и «Activity». Вид интерфейса Ethernet представлен на рисунке 3:

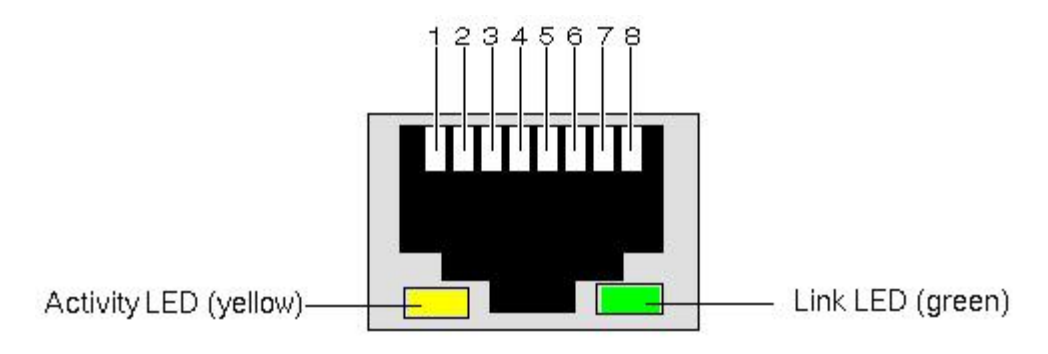

Рисунок 3 – Индикаторы разъема Ethernet

Функции индикации представлены в таблице 3:

| Индикатор    | Состояние индикатора | Функции индикатора                     |
|--------------|----------------------|----------------------------------------|
| LINK LED     | не горит             | Кабель не подключен.                   |
|              | горит зеленым        | Кабель подключен.                      |
|              | мигает зеленым       | Кабель подключен, идет                 |
|              |                      | передача данных.                       |
| Activity LED | не горит             | Скорость передачи данных 10<br>Мбит/с; |
|              | горит оранжевым      | Скорость передачи данных 100<br>Мбит/с |

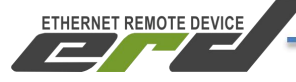

#### Кнопка сброса на заводские настройки:

Кнопка (15) утоплена внутрь корпуса и находится за 8ми контактным разъёмом. Сброс устройства в исходные настройки осуществляется удержанием кнопки в течении 4-5 секунд. Устройство запустит режим восстановления заводской конфигурации, после чего индикатор «PWR» начнёт мигать как при первичной подаче питания.

#### 2х-контактный разъем для подключения к сети AC 220B:

Разъём (16-17) предназначен для подключения к сети 220В, функция «Датчик фазы», гальванически изолирован от основной платы.

16 - AC2;

17 **-** AC1.

#### Составной 8и-контактый разъём:

На разъёме (18-25) сосредоточены интерфейсы связи RS-485, 1-WIRE, а так же порт AI (Analog Input) и порт DIO6:

- 18 Общий (GND);
- 19 Порт для подключения датчиков по интерфейсу 1-WIRE;
- 20 Общий (GND);
- 21 DIO6;
- 22 Контакт В интерфейса RS-485;
- 23 Контакт А интерфейса RS-485;
- 24 Общий (GND);

25 - Аналоговый вход (AI) для измерения напряжения от 0 до 75В.

#### Составной 8и-контактый разъём:

На разъёме (26-33) сосредоточены интерфейс связи RS-232, выход для подключения реле, а так же порт AI (Analog Input):

26 - Общий (GND);

27 - Аналоговый вход (AI) для измерения напряжения от 0 до 75В;

- 28 Общий (GND);
- 29 DIO5 для подключения реле управления нагрузками, 200мА;
- 30 Общий (GND) контакт для подключения датчиков;
- 31 Контакт RxD интерфейса RS-232;
- 32 Контакт ТхD интерфейса RS-232;
- 33 Выход 5 вольт в качестве RTS сигнала интерфейса RS232.

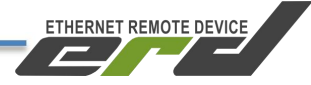

# Подготовка к работе

1. Подать напряжение питания на SNR-ERD. Дождаться прекращения мигания индикатора «PWR».

2. Подключить устройство к ПЭВМ посредством Ethernet-кабеля и установить необходимые сетевые настройки для того чтобы устройство и ПЭВМ находились в одной подсети (192.168.15.0/24);

Внимание: на устройстве по умолчанию включен DHCP-клиент. При первом включении (или при сбросе на заводские установки) устройство выполняет поиск DHCP-сервера в течении 10 секунд. Если DHCP-сервер отсутствует, после неудачных попыток, устройство принимает заводской IP-адрес. (либо последний записанный в память). При этом в WEB-интерфейсе отобразится сообщение «Нет соединения» рядом с переключателем DHCP

3. Запустить на ПЭВМ программу для просмотра WEB-страниц (browser) и в адресной строке ввести IP-адрес устройства;

- 4. В появившемся окне аутентификации ввести логин и пароль
- 5. Дождаться загрузки WEB-страницы.

Заводские сетевые настройки SNR-ERD-5 представлены в таблице 4. Таблица 4 – Заводские сетевые настройки

| 192.168.15.20         |
|-----------------------|
| 192.168.15.10         |
| 255.255.255.0         |
| admin/public          |
| 35                    |
| 50                    |
| 69                    |
|                       |
|                       |
| 80                    |
| (стандартный порт для |
| http соединения)      |
| 161                   |
| (стандартный порт для |
| SNMP соединения)      |
| 162                   |
| (исходящие сообщения) |
|                       |

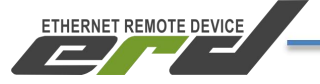

## **WEB-интерфейс**

WEB-интерфейс служит для конфигурирования режимов работы SNR-ERD-5, визуального контроля показаний получаемых от источника бесперебойного питания и датчиков, обновления ПО, а также ручного управления выходами и ИБП.

Для подключения к WEB-интерфейсу устройства может быть использована любой WEB-браузер без установки дополнительного программного обеспечения. Подключение осуществляется по стандартному протоколу HTTP. На главной странице WEB-интерфейса выведена общая информация и показания основных датчиков. Внешний вид WEB-интерфейса представлена на рисунке 4:

| <br>S                   | SNR-ERD-5                                              |
|-------------------------|--------------------------------------------------------|
| (                       | Общая информация                                       |
| sysName                 | SNR-ERD-5                                              |
| sysLocation             |                                                        |
| Версия прошивки         | 2.0.0 [custom] [industrial] [beta] Feb 7 2020 12:39:41 |
| МАС адрес               | F8:F0:82:02:00:03                                      |
| Uptime                  |                                                        |
| Перезагрузок устройства |                                                        |
| ADC IN                  |                                                        |
| Ошибки 1-Wire           |                                                        |
|                         | Устройства                                             |
|                         | IR-DTS 1918181898 32.5°C                               |

Рисунок 4 – Главная страница web-интерфейса

# Настройки LAN по средствам WEB-интерфейса

| erd                          | SNR-ERD                                      | 9-5           |
|------------------------------|----------------------------------------------|---------------|
| Главная                      |                                              |               |
| RS-485                       | Настройка LAI                                | N             |
| Порты I/О 🔻                  | Доступ в Интернет                            | VES           |
| Сервисы •                    |                                              |               |
| UPS •                        | эведомлять при отключении интернета          |               |
| Настройка LAN                | Уведомлять при отключении сетевого<br>кабеля |               |
| Администрирование •          |                                              |               |
|                              | Получение по DHCP                            |               |
|                              | IP адрес                                     | 192.168.15.25 |
| Поддержка •                  | Шлюз                                         | 192.168.15.10 |
| Загрузка обновлений<br>Выход | Маска                                        | 255.255.255.0 |
|                              | DNS-серевер 1                                | 8.8.8         |
|                              | DNS-серевер 2                                | 8.8.4.4       |
|                              | Таймаут DHCP (сек)                           | 16            |
|                              | Принять                                      |               |

Рисунок 5 - Меню «Сетевые настройки»

В разделе «Сетевые настройки» есть возможность настроить доступ к DNSсерверам. Поле DNS-сервер 1 – предпочитаемый DNS-сервер, DNS-сервер 2 – альтернативный DNS-сервер. При получении IP-адреса от DHCP сервера устройство также запрашивает и адрес DNS сервера и автоматически вносит изменение в настройки DNS.

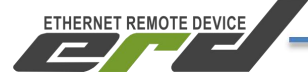

### WEB-интерфейс взаимодействия с ИБП

#### Информация о UPS:

Во вкладке «**Информация**» отображаются номинальные данные получаемые устройством от встроенного контроллера источника бесперебойного питания. Это статические данные сообщающие о характеристиках ИБП. Пример показан на рисунке 6:

| erel                         | SNR-ERD-                                  | -5                 |
|------------------------------|-------------------------------------------|--------------------|
| Главная<br>RS-485            | Информация о UI                           | PS_                |
| Порты I/О •<br>Сервисы •     | Текущее состояние                         | On line            |
| UPS •                        | Производитель UPS                         |                    |
| Информация Мониторинг        | Ten UPS                                   | Online             |
| Управление<br>Лог            | Версия прошивки                           | V04                |
| Настройки<br>Настройка LAN   | Статус Вуразя<br>Звуковой сигнал          | Не активен<br>Откл |
| Администрирование •          | Дата замены АКБ                           | 11.02.20           |
|                              | Номинальное напряжение батареи            | 24.00B             |
| Поддержка 🔻                  | Номинальное напряжение<br>Номинальный ток | 220.0B             |
| Загрузка обновлений<br>Выход | Номинальная мощность                      | 1100.0Вт           |
|                              | Номинальная частота                       | 50.0Гц             |

Рисунок 6 – Вкладка «Информация о UPS»

ETHERNET REMOTE DEVICE

Инструкция по быстрой установке

#### Мониторинг UPS:

Во вкладке «Мониторинг» отображаются данные получаемые устройством от встроенного контроллера источника бесперебойного питания о текущем собственном состоянии и состоянии электросети. Помимо информации получаемой по протоколу MegaTec, во вкладке присутствуют параметры и состояния, которые вычисляет и контролирует само устройство исходя из исходных входящих данных. Пример показан на рисунке 7:

| erd                               | SNR-ERD-5                                             |                   |
|-----------------------------------|-------------------------------------------------------|-------------------|
| Главная<br>RS-485                 | Мониторинг UPS                                        |                   |
| Порты I/O •<br>Сервисы •<br>UPS • | Режим работы<br>Напряжение на входе                   | От сетн<br>227.0В |
| Информация<br>Мониторинг          | Частота                                               | 50.1Гц<br>220 5Р  |
| Управление<br>Лог                 | Гапряжение на выходе<br>Загрузка                      | 0%                |
| Настройки<br>Настройка LAN        | Статус батарен<br>Ёмкость батарен                     | Норма<br>105%     |
| Администрирование •               | Температура                                           | 25.0°C            |
|                                   | Напряжение группы батарей<br>Напряжение одной батарея | 13.50B<br>13.50B  |
| Поддержка •                       | Craryc Shutdown                                       | UPS Включен       |
| Выход                             | Статус тестирования                                   | Неактивно         |
|                                   | Продолжительность последнего разряда АКБ              | 00:00:13          |

Рисунок 7 – Вкладка «Мониторинг UPS»

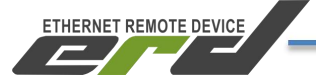

#### Управление UPS:

Во вкладке «Управление» отображаются команды которые можно передать при помощи устройства на встроенный контроллер источника бесперебойного питания для удалённого управления ИБП. Описанные команды управления, соответствуют протоколу MegaTec. Прочитать информацию о расшифровке, можно по <u>ссылке</u>. Пример показан на рисунке 8:

| erd                 | SNR-ERD-5               |         |         |  |
|---------------------|-------------------------|---------|---------|--|
| Главная             |                         |         |         |  |
| RS-485              | Управлен                | ние UPS |         |  |
| Порты I/О 🔻         |                         |         |         |  |
| Сервисы •           | 10 секундный тест       |         | Принять |  |
| UPS •               | Тест на указанное время | 1 мин   | Принять |  |
| Информация          |                         |         |         |  |
| Мониторинг          | Тест до полного разряда |         | Принять |  |
| Управление          |                         |         |         |  |
| Лог                 | время                   | 1 мин   | Принять |  |
| Настройки           | D                       |         |         |  |
| Настройка LAN       | указанное время         | 1 2     | Принять |  |
| Администрирование • |                         |         |         |  |
|                     | Звуковой сигнал         | Откл 🛑  | Принять |  |
|                     | Отмена тестирования     |         | Принять |  |
| Поддержка 🔹         | Отмена выключения       |         | Принять |  |
| Загрузка обновлений |                         |         |         |  |
| Выход               |                         |         |         |  |

Рисунок 8 - Вкладка «Управление UPS»

#### Лог:

Вкладка «Лог» существует для ручного контроля и дебага обмена данными между устройством и источником бесперебойного питания. На ней в реальном времени отображаются запросы в формате ASCII, передаваемые от устройства к ИБП и ответы ИБП на запросы устройства. Дебаг и расшифровку можно выполнить ориентируясь на протокол MegaTec. Прочитать информацию о расшифровке, можно по <u>ссылке</u>. Пример показан на рисунке 9:

**Внимание:** инструкцию по подключению UPS с интерфейсом RS232 к устройству серии SNR-ERD можно посмотреть по ссылке <u>тут</u>.

| Главная             |               |          |     |    |                                                |
|---------------------|---------------|----------|-----|----|------------------------------------------------|
| Порты І/О           | орты ИО • Лог |          |     |    |                                                |
| Сервисы •           |               |          |     |    |                                                |
| UPS •               | 12            | 01:39:36 | ERD | 2  | Q                                              |
| Информация          | 11            | 01-39-35 | UPS | 39 | # V04                                          |
| Мониторинг          | 10            | 01.00.00 | EDD |    |                                                |
| Управление          | 10            | 01:39:33 | EKD |    |                                                |
| Лог                 |               | 01:39:33 | UPS | 47 | (225.4 209.3 220.5 022 50.1 2.25 25.0 00000000 |
| Настройки           | 8             | 01:39:31 | ERD |    | Q1                                             |
| Настройка LAN       |               | 01-39-31 | UPS |    |                                                |
| Администрирование 🔹 |               | 010000   |     |    |                                                |
|                     | 6             | 01:39:29 | ERD |    | Q1                                             |
|                     |               | 01:39:29 | ERD |    |                                                |
| Поллерука           | 4             | 01:39:27 | ERD |    | Q1                                             |
| Загрузка обновлений |               | 01:39:26 | UPS | 22 | #220.0 005 024.0 50.0                          |
| Выход               | 2             | 01:39:24 | ERD |    | F                                              |
|                     |               | 01:39:24 | UPS |    | # V04                                          |
|                     |               | 01:39:23 | ERD | 2  |                                                |
|                     |               |          |     |    |                                                |

Рисунок 9 – Вкладка «Лог»

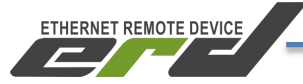

#### Настройки:

Во вкладке «Настройки» выполняется установка характеристик Вашего ИБП для корректного вычисления расченных параметров И определения дополнительных статусов. Указав корректные значения в ячейках пограничных значений, Вы сможете получать уведомления при возникновении таких проблем. Ячейка «Дата последней замены батарей» является типом данных «строка» и в неё можно ввести любые символы кириллицу). Указанная строка будет (включая передаваться в соответствующий OID отображаться во вкладке «Информация» на WEBинтерфейсе. Пример показан на рисунке 10:

| erd                          | SNR-ERD                                       | -5       |
|------------------------------|-----------------------------------------------|----------|
| Главная                      |                                               |          |
| RS-485                       | Настройки                                     |          |
| Порты I/О 🔻                  |                                               |          |
| Сервисы •                    | Количество батарей                            | 1        |
| UPS •                        | Напряжение полного заряда батареи (В)         | 13,38    |
| Информация                   |                                               |          |
| Мониторинг                   | Напряжение критического заряда батарен<br>(В) | 11,50    |
| Управление                   |                                               |          |
| Лог                          | Напряжение заряда разряженной батареи<br>(В)  | 11,00    |
| Настройки                    |                                               |          |
| Настройка LAN                | <b>Емкость батарен</b> (А.ч)                  | 5,00     |
| Администрирование •          | Критическая нагрузка (%)                      | 70       |
|                              | Поправочный коэффициент мощности              | 1,00     |
| Поддержка 🔹                  | Дата последней замены батарей                 | 11.02.20 |
| Загрузка обновлений<br>Выход | Принять                                       |          |

Рисунок 10 – Вкладка «Настройки»

# SNMP-интерфейс

Помимо WEB-интерфейса, устройство позволяет получать показания ИБП и управлять им по протоколу SNMP. Также в соответствующие SNMP OID передаются показания от датчиков (DI/1-wire) и можно управлять выходами. Community SNMP-агента устройства, имеет три уровня доступа

Read: только для чтения;

Write: чтение и запись;

**Тгар:** дополнительная марка в заголовке SNMP пакета. Позволяет системам мониторинга распределять входящие trap-сообщения или фильтровать не совпадающие.

ETHERNET REMOTE DEVICE

На рисунке 11 представлен внешний вид настройки SNMP-агента в WEB-интерфейсе устройства:

| erd                          | SNR-ERD-5                   |
|------------------------------|-----------------------------|
| Главная                      |                             |
| RS-485                       | Настройки SNMP              |
| Порты I/О 🔻                  |                             |
| Сервисы 🔻                    | Community Read public       |
| UPS •                        | Community Write privat      |
| Настройка LAN                |                             |
| Администрирование •          | Community Trap trap         |
| Общие настройки              |                             |
| SNMP                         | sysName SNR-ERD-5           |
| Обновление ПО                | sysLocation test            |
|                              | sysContact erd@nag.ru       |
| Поддержка 🔹                  | IP для транов 192.168.15.10 |
| Загрузка обновлений<br>Выход | Принять                     |

Рисунок 11 – Настройка SNMP-агента устройства

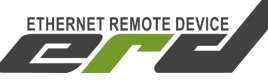

Доступ к OID-ам можно получить как через командную строку, так и через SNMP-менеджер. Для работы через командную строку подойдет свободно распространяемая программа <u>net-snmp</u>. А в качестве SNMP-менеджера можно использовать <u>MIB Browser</u> (потребуется MIB-файл). Устройство использует стандартный MIB-UPS (RFC-1628) и в дополнение собственный SNR-ERD-5.mib. MIB-файл можно скачать в соответствующем каталоге файлового архива <u>MIB</u>. В качестве системы мониторинга подойдут <u>The Dude</u>, <u>PRTG</u> или <u>Zabbix</u>.

Дополнительно можно воспользоваться рядом рекомендованных программ, которые можно скачать с файлового <u>архива</u>.

# Оповещения о событиях SNMP Traps

Для получения оповещений о регистрации событий необходимо настроить IP-адрес получателя trap'ов и указать соответствующее trapсоmmunity если оно используется Вашей системой мониторинга. Сделать это можно через web-интерфейс на странице «Администрирование» в разделе «SNMP» в строке «IP для трапов» и «Community Trap».

# Подключение датчиков температуры SNR-DTS-2

Каждый датчик подключается контактами определённых цветов к соответствующим контактам устройства (Рисунок 12).

• черный и красный (GND и VDD – «1» и «3») к контакту 18, расположенном на 8ми контактном разъёме.

Поддерживается также трёх проводная схема подключения 1-wire (красный к контакту +5В - 33 расположенном на втором 8ми контактном разъёме).

• жёлтый (DQ – «2») к контакту 19, расположенном на 8ми контактном разъёме

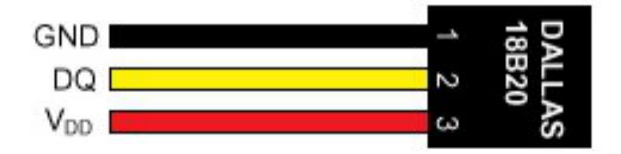

Рисунок 12 – Контакты датчика Dallas 18В20

# Порты DIO

SNR-ERD-5 имеет 6 портов DIO, каждый из которых может работать либо в режиме входа (DI), либо в режиме выхода (DO). По умолчанию все порты работают в режиме DI. Выбор режима портов осуществляется через web-интерфейс на странице «Порты I/O» на вкладке «Настройки».

**Режим DI**. В этом режиме порты поддерживают подключение различных датчиков с релейным выходом (датчик открытия двери и пр.). Пример схемы подключения датчиков приведён на рисунке 13.

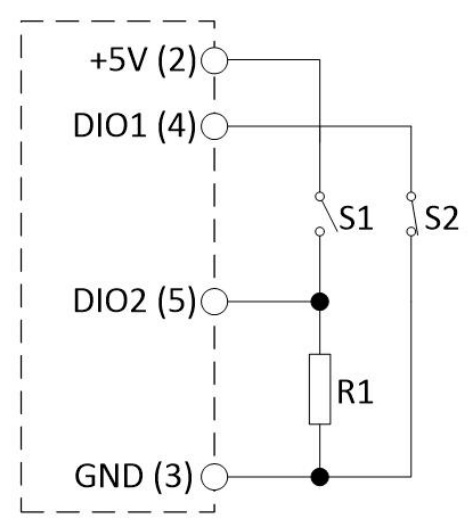

S1 – датчик с нормально разомкнутыми контактами;

ETHERNET REMOTE DEVICE

S2 – датчик с нормально замкнутыми контактами;

GND – общий контакт «земля»;

**DIO1** - универсальный цифровой порт 1;

**DIO2** - универсальный цифровой порт 2;

Рисунок 13 – Схема подключения датчиков с релейным выходом

**Режим DO.** В этом режиме порты DIO1-4 и 6 имеют напряжение до 5В и рабочий ток до 10 мА, а DIO5 имеет ток до 200 мА. Это позволяет при помощи DIO1-4 и 6 портов передавать дискретное состояние «сухого контакта» а с помощью DIO5 управлять внешними нагрузками, такими как розетки <u>SNR-SMART</u>, реле и контакторы. Максимальная нагрузка, подключённая напрямую в DIO5 - 200мА. Для примера реле в <u>SMART-DIN-B</u> потребляет 70мА.

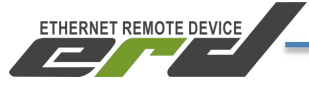

Внимание: такие нагрузки (свыше 10мА) НЕ РЕКОМЕНДУЕТСЯ включать в порты DIO1-4, 6 - это может привести к выходу DIO из строя. Пример подключения DIO5 показан на рисунке 14:

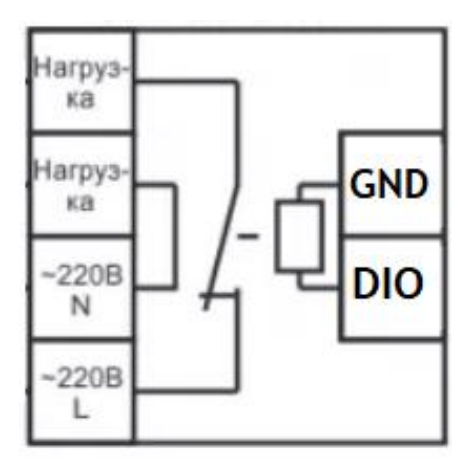

Рисунок 14 - Управление внешним реле при помощи DIO в режиме «выхода»

#### Конвертор интерфейсов

Последовательный интерфейс RS-485 позволяют использовать SNR-ERD в качестве конвертера интерфейсов Ethernet/RS-485. Интерфейс RS-232 применяемый для опроса ИБП и RS-485 работают независимо друг от друга, и могут использоваться одновременно.

Для того, что бы передавать данные в последовательный порт <u>RS-485</u> по интерфейсу Ethernet, необходимо открыть TCP/IP соединение по **50 порту**.

Настройка формата фреймов осуществляется через WEB-интерфейс на странице «Настройки».

Пример работы конвертера интерфейсов представлен в <u>инструкции</u> <u>"прозрачного" TCP соединения</u>.

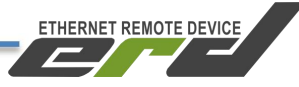

#### Обновление программного обеспечения

Последняя версия прошивки устройства доступна по адресу <u>http://data.nag.ru/SNR%20ERD/SNR-ERD-5/Firmware/</u>

Для обновления прошивки необходимо открыть WEB-интерфейс устройства, перейти на страницу «Администрирование» на вкладке «Обновление ПО», указать путь к файлу прошивки (firmware\_ERD-5.bin) и нажать кнопку «Загрузить». После того, как файл будет загружен, устройство перезагрузится в течение 3-5 секунд. На рисунке 15 представлена страница Обносления ПО:

| erd                 | SNR-ER                               | ND-5                      |  |
|---------------------|--------------------------------------|---------------------------|--|
| Главная             |                                      |                           |  |
| RS-485              | Система                              | l                         |  |
| Порты I/О 🔻         | Версия прошивки                      | 100                       |  |
| Сервисы •           |                                      |                           |  |
| UPS •               | Версия загрузчика                    | 1.2                       |  |
| Настройка LAN       | Перезагрузок устройства при ошибке   | 0                         |  |
| Администрирование • | Выбрать файл прошивки для загрузки в | Выберите файл ERD-5_0.bin |  |
| Общие настройки     | устройство:                          |                           |  |
| SNMP                | Загрузить                            |                           |  |
| Обновление ПО       |                                      |                           |  |

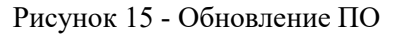

#### ВАСКИР конфигурации

Устройство позволяет выполнить backup конфигурации. Скачать текущий .conf файл можно во вкладке WEB-интерфейса "Обновление ПО".

**Внимание:** в файл конфигурации не сохраняются сетевые настройки, для удобства масштабирования типовой конфигурации на вновь установленные устройства доведённых до сетевой доступности. Внешний вид меню представлен на рисунке 16:

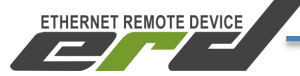

| erd                 | SNR-ER                                                  | <b>D-</b> 5               |
|---------------------|---------------------------------------------------------|---------------------------|
| Главная             |                                                         |                           |
| RS-485              | Система                                                 |                           |
| Порты І/О 🔻         | D                                                       | 100                       |
| Сервисы •           | Берсия прошивки                                         | 1.0.0                     |
| UPS •               | Версня загрузчика                                       | 1.2                       |
| Настройка LAN       | Перезагрузок устройства при опнибке                     | 0                         |
| Администрирование • | Выбрать файл прошивки для загрузки в                    | D. Germanderin            |
| Общие настройки     | устройство:                                             | Выберите фаил Фаил Сыбран |
| SNMP                | Перезагрузит                                            | b                         |
| Обновление ПО       |                                                         |                           |
|                     | Конфигура                                               | ция                       |
|                     | Разрешить использование TFTP                            | Принять                   |
| Поддержка 🔻         |                                                         | CND TOD 5 and             |
| Загрузка обновлений | Скачать фанл конфигурации                               | SINK-EKD-J.com            |
| Выход               | Выбрать файл конфигурации для загрузки<br>в устройство: | Выберите файл Файлбран    |
|                     | Загрузить                                               |                           |

Рисунок 16 - Backup конфигурации

# Работа с протоколом ТFTP

Устройство SNR-ERD-5 так же позволяет обновить прошивку и загрузить файл конфигурации по TFTP протоколу с помощью программы – TFTP-клиента. Для обновления прошивки по протоколу TFTP необходимо:

- 1) В программе ТFTР-клиенте указать файл прошивки .bin или файл конфигурации .conf на диске.
- 2) Ввести IP адрес устройства в качестве Host'a (сервера).
- 3) Указать порт для подключения «69».
- 4) Нажать соответствующую кнопку загрузки файла на сервер.

В качестве примера представлена свободно распространяемая программа «Tftpd», в которой:

- В поле «Host» указан IP адрес устройства
- В поле«Port» указан 69 порт для подключения
- В поле«Local file» указан пусть к файлу прошивки устройства
- Кнопкой «Put» осуществляется загрузка файла прошивки в память устройства

| Інструкция і | по быстрой ус           | становке                   |                      |          |
|--------------|-------------------------|----------------------------|----------------------|----------|
|              | 🏘 Tftpd64 by Ph. Jounin |                            | <i>8</i> —           | o x      |
|              | Current Directory       | C:\Program Files\Tftpd6    | 4 💌                  | Browse   |
|              | Server interfaces       | 127.0.0.1                  | Software L 💌         | Show Dir |
|              | Tftp Server Tftp        | o Client   DHCP server   S | yslog server 🛛 Log v | iewer    |
|              | Host 192.16             | 68.15.20                   | Port 69              | _        |
|              | Local File              | Actuall\ERD-5_03.03.20     | 020_14.10.bin        | ]        |
|              | Remote File             |                            |                      |          |
|              | Block Size              | Default 👻                  |                      |          |
|              |                         | ,                          |                      |          |
|              |                         | GetPut                     | Break                |          |

Рисунок 17 – Окно программы «Tftpd»

Программа «Tftpd» бесплатна, и доступна на сайте разработчика и на файловом архиве компании «НАГ».

В случаях непредвиденных ситуаций, при которых прошивка устройства может быть повреждена, устройство позволяет самостоятельно восстановить ПО вышеописанным способом (по TFTP протоколу) из Bootloader'a (загрузчика). Для этого необходимо:

- 1) Выбрать файл прошивки устройства
- 2) Указать IP адрес и порт для подключения к устройству
- 3) Подключить питание устройства
- 4) При появлении ответов на ICMP запросы (ping) в течение 1-3 секунд (пока устройство работает в режиме загрузчика, мигает зелёный индикатор «PWR») нажать соответствующую кнопку в программе – ТFTP клиенте для загрузки файла.

За помощью в конфигурации вы можете обратиться на наш форум http://forum.nag.ru/, или оставить обращение в системе технической поддержки http://support.nag.ru/. Для прямого общения с техническими специалистами напишите своей вопрос на erd@nag.ru